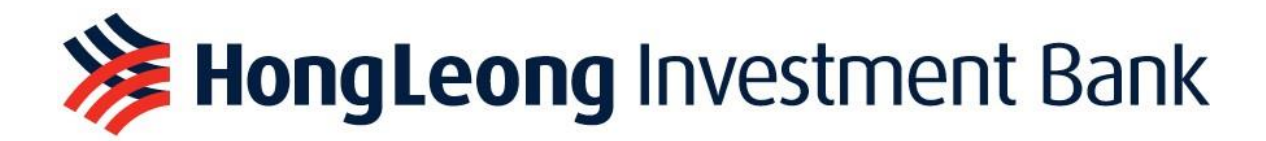

# HLEFUTURES TRADING PLATFORM

# USER GUIDE

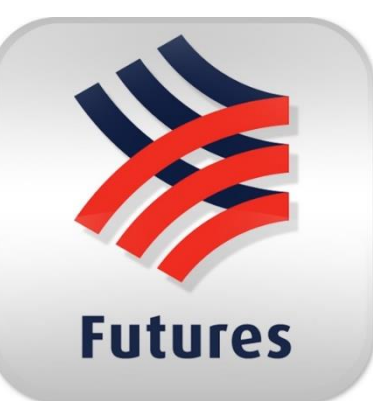

# **Mobile Application**

# Download the HLeFutures mobile application following the step below:

## Search 'HLeFutures' in the App Store or Google Play.

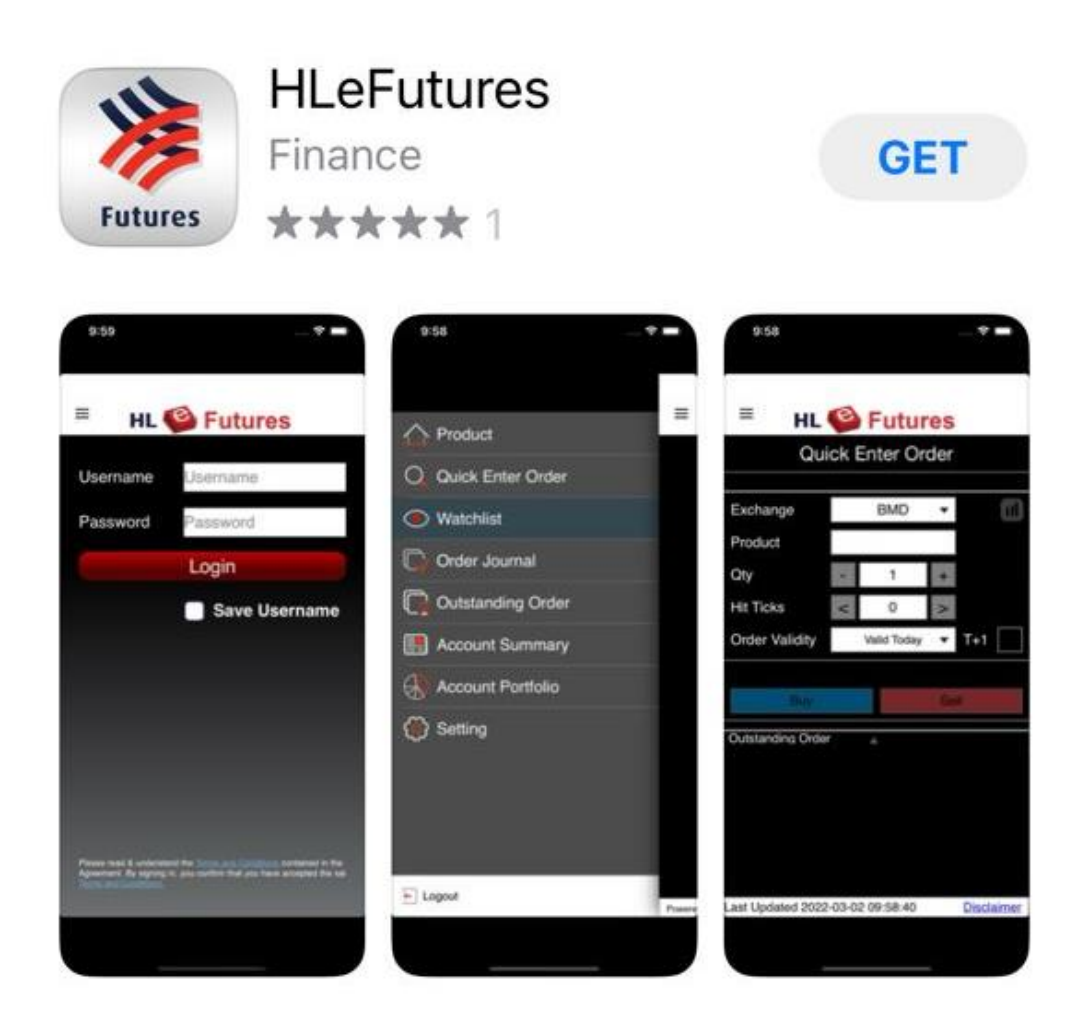

### HLeFutures Mobile Trading – Simple User Guide

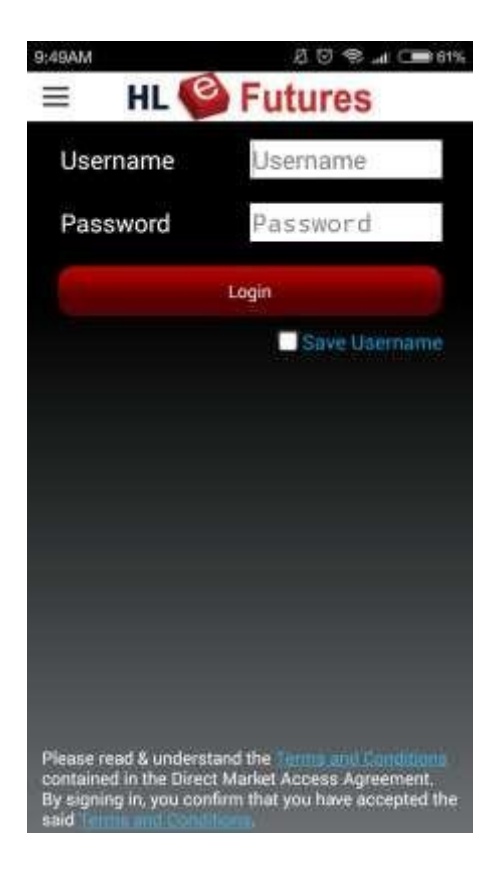

Step 1:

The logging page will appear upon clicking on HLeFutures Mobile App. You will need to log in with your designated Username and Password.

### Step 2:

E 10 S a C 51%

After logging in, you will be asked to accept the "Risk Disclosure Statement and Disclaimer".

By clicking "Accept", the application will automatically direct to your Watchlist page.

If this is your first time logging in, there will be no products listed under your Watchlist. You will need to manually select your products. Kindly refer to Step 5.

| ≡ HL                               | S Futu           | ires          |           |
|------------------------------------|------------------|---------------|-----------|
| ١                                  | <b>Watchlist</b> |               | 0         |
| BMD FKLIK6                         | Vol. 5630        | 19255         | 0         |
| FKU MAY16                          |                  |               | S         |
| BMD FKLIM6                         | Vol. 4918        | 1635.5        | 0         |
| FKLI JUN16                         |                  | +5(40.307%)   | $\otimes$ |
| BMD FKLIU6                         | Vol. 24          | 1624.5        | 0         |
| FKLI SEP16                         |                  |               | ®         |
| BMD FKLIZ6                         | Val. 6           | 1616          |           |
| FKLI DEC16                         |                  | +7.5(+0.466%) | $\otimes$ |
|                                    |                  |               |           |
| Last Updated : 2016-05-27 09:46:43 |                  | Disclaimer    |           |

9:46AM

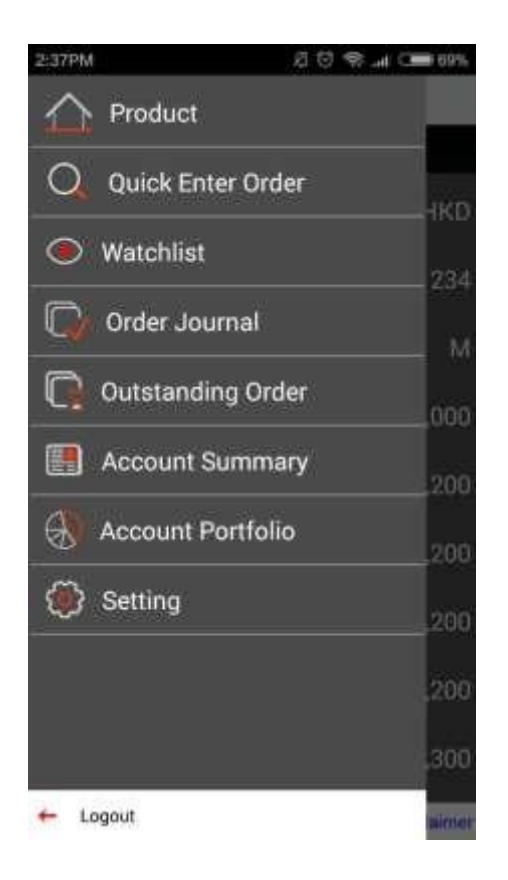

# 9:44AM Image: Constraint of the second second

Powered By Ayers Solutions Limited

Disclaimer

### Step 3:

To go to the menu bar, please click  $\equiv$  . The menu bar will appear as shown.

### Step 4:

Click on "Product" to search for the products that you would like to see and or trade.

You can scroll down to select the different exchanges or type according to your own preference.

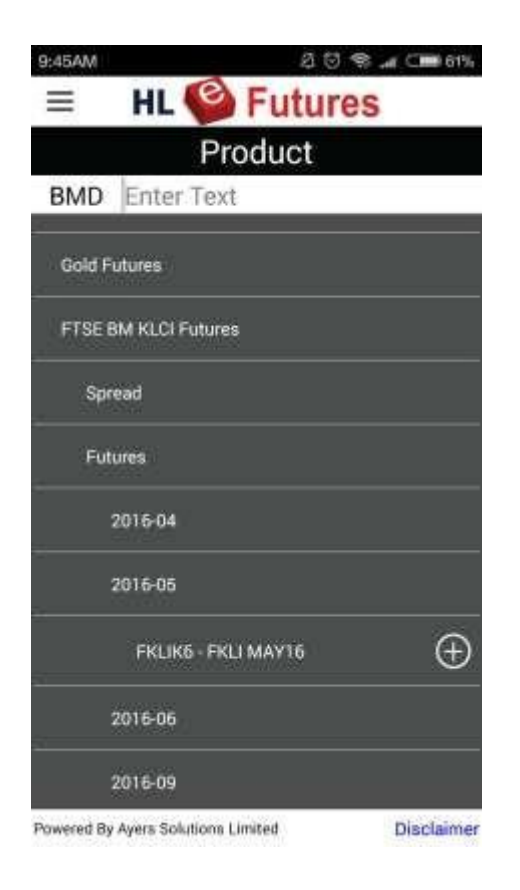

### 尼回祭业 (1961%) 9:45AM HL S Futures Back Quote +3(+0.184 3,634 High 1,638.5 1,632.5 Low 1,633 11 5578 Bid Ask 1,635(7) 1,635.5(17) 1,634.5(22) 1,636(48) 1,634(27) 1,636.5(20) 1,637(16) 1,633.5(13) 1,633(21) 1,637.5(14) Bury 1635.5 Qty 1 Price Valid Today Price limit T+1 Trigge Price Outstanding Order . Last Updated : 2016-05-27 09:45:36 Disclaimer

### Step 5:

The individual products will appear and you will need to click according to the months that you would like to trade.

The "+" sign allows you to add the specific contract month to your Watchlist.

Once the selected contract months are added to the Watchlist, you can easily scroll the menu bar to "Watchlist" and monitor the price movements of the contract months.

### Step 6:

The price quotes will be shown upon clicking on the contract month.

You can place a buy or sell order by entering the quantity and price.

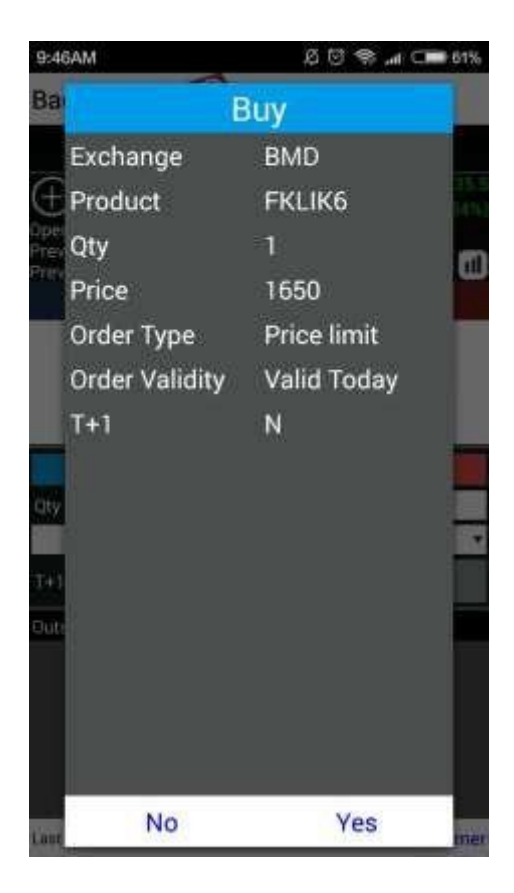

### Step 7:

A confirmation message will appear after you have submitted your order.

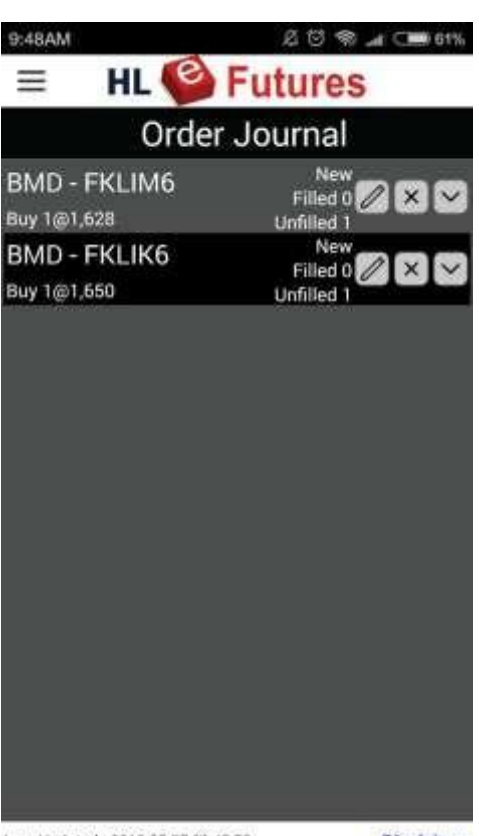

### Step 8:

Once the order is done, it will appear in Order Journal as "Fully Filled".

Last Updated : 2016-05-27 09:48:50

Disclaimer

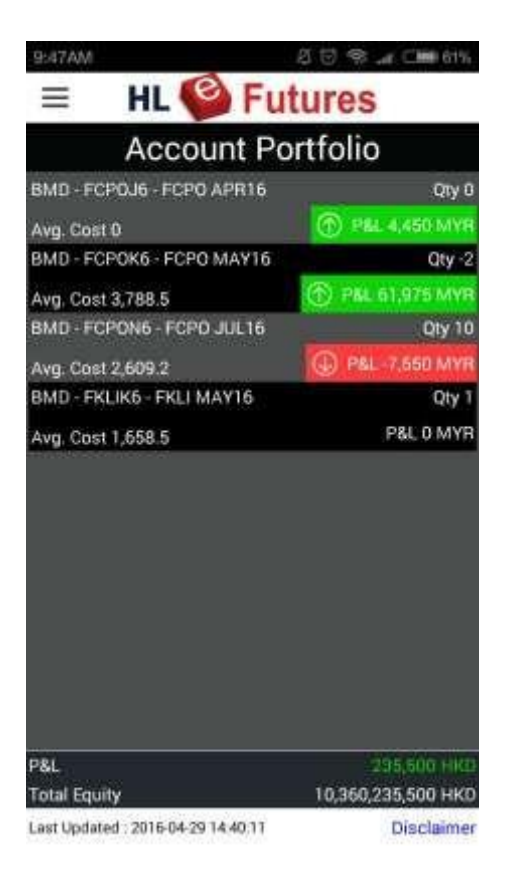

### Step 9:

To check your ongoing trades' performance, you can go to "Account Portfolio".

The Profit & Loss will appear as shown.

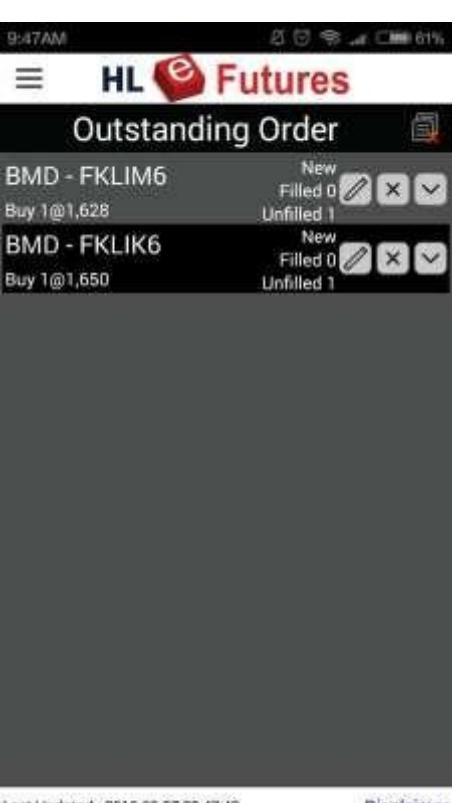

### Step 10:

Any remaining working orders will be shown in Outstanding Order.

To amend the working orders: Please click 🖉 .

To cancel the working orders: Please click  $\mathbf{x}$  .

Last Updated : 2016-05-27 09.47.43

Disclaimer

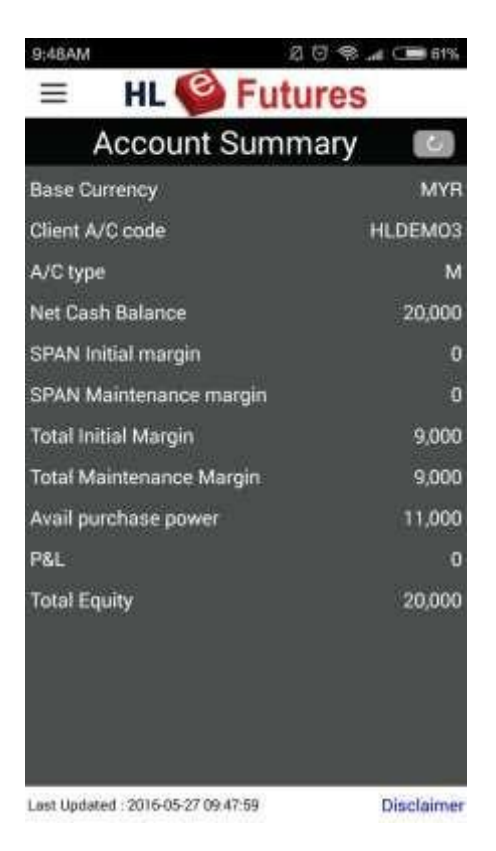

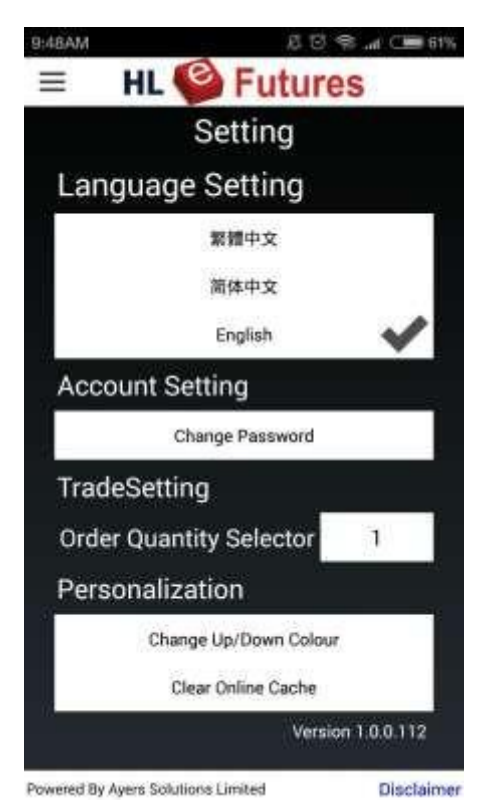

HL 🎱 Futures

Mezzanine Floor, Block B, Plaza Zurich, No. 12, Jalan Gelenggang, Bukit Damansara, 50490 Kuala Lumpur

HONG LEONG INVESTMENT BANK BERHAD (10209-W). A Participating Organisation of Bursa Malaysia Securities Berhad A Trading Participant of Bursa Malaysia Derivatives Berhad

### Step 11:

To view the overall account summary, click "Account Summary" on the menu bar.

Step 12:

For more setting options, please click "Setting" on the menu bar.

Available for download on iOS and Android.

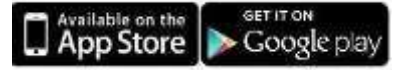

 For more information, please contact us at

 Tel
 : (03) 2080 8678

 Fax
 : (03) 2080 8787

 Email :
 Helpdeskfutures@hlib.hongleong.com.my